### **DIRECTION GÉNÉRALE DES EXAMENS**

### **ET CONTRÔLE SCOLAIRE (DGECS)**

Adresse: Commune de Dixinn/Conakry Contact: (+224) 628 76 53 55 / (+224) 628 29 30 13 (+224) 621 39 36 41 / (+224) 622 28 54 12

# <u>Plateforme d'inscription en ligne</u> <u>des candidats</u>

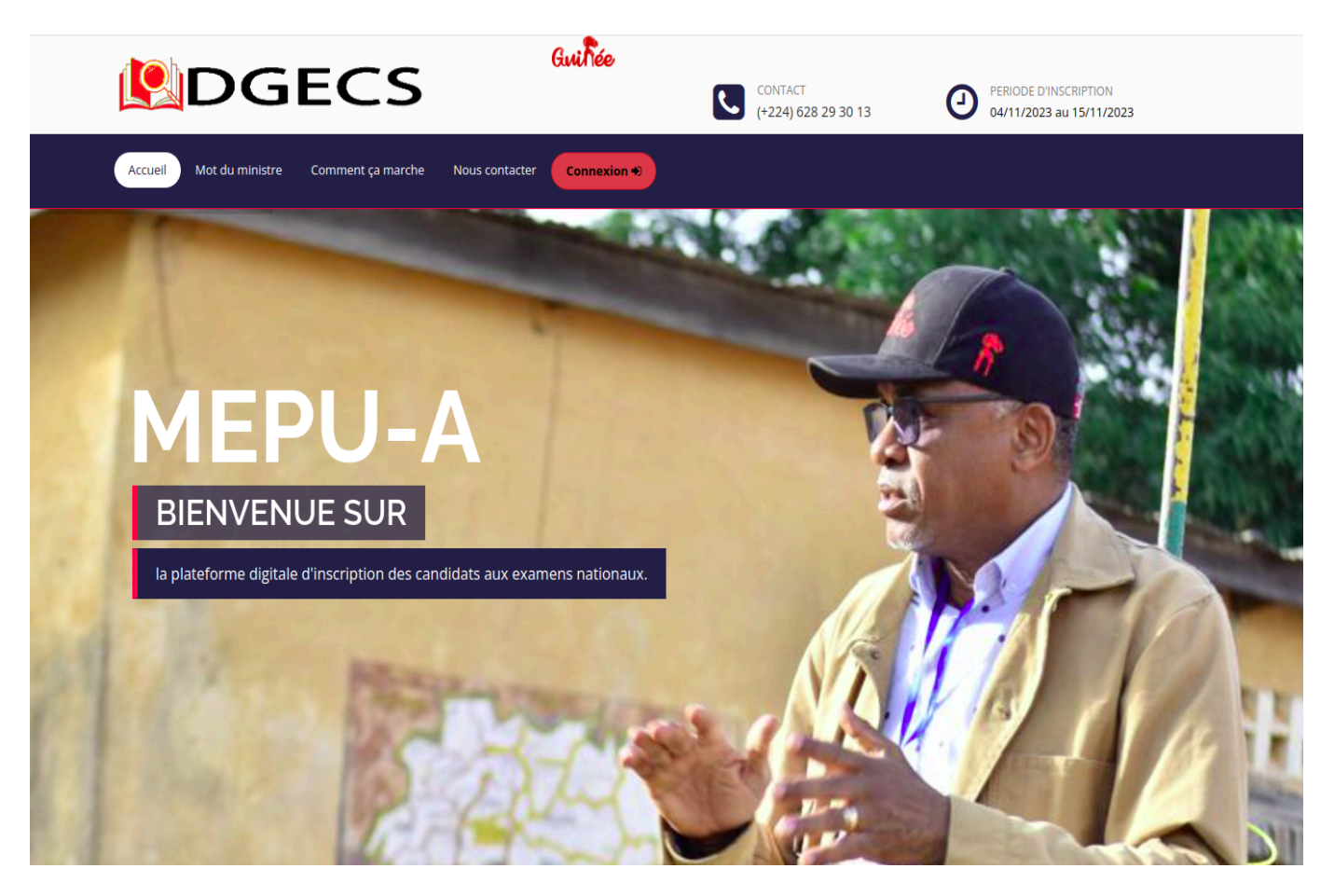

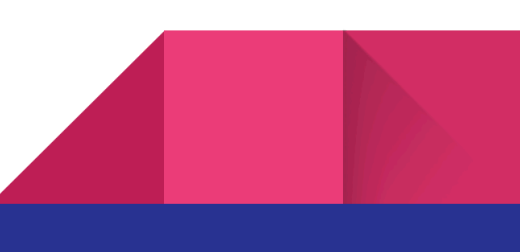

## GUIDE D'UTILISATEUR SOMMAIRE

- 1. Comment accéder à la plateforme d'inscription
- 2. Comment se connecter
- 3. Comment inscrire un candidat
- 4. Comment afficher la liste des candidats inscrits
- 5. Comment se déconnecter
- 6. Comment modifier son mot de passe

# Comment accéder à la plateforme d'inscription

1. Ouvrez un navigateur web : Sur votre ordinateur, smartphone ou tablette,

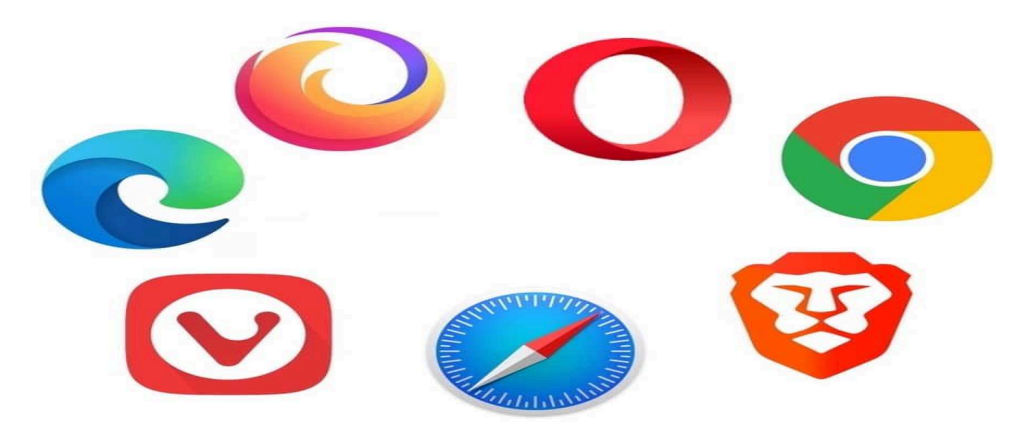

- 2. Tapez l'URL : Dans la barre d'adresse du navigateur, saisissez l'URL <u>www.dgecs.com</u>
- Appuyez sur Entrée : Après avoir saisi l'URL, appuyez sur la touche "Entrée" (ou "Return" sur un clavier Apple).

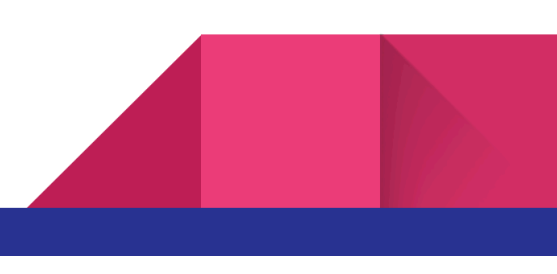

### Comment se connecter

1. Pour se connecter cliquez sur le bouton connexion comme indiqué ci-dessous

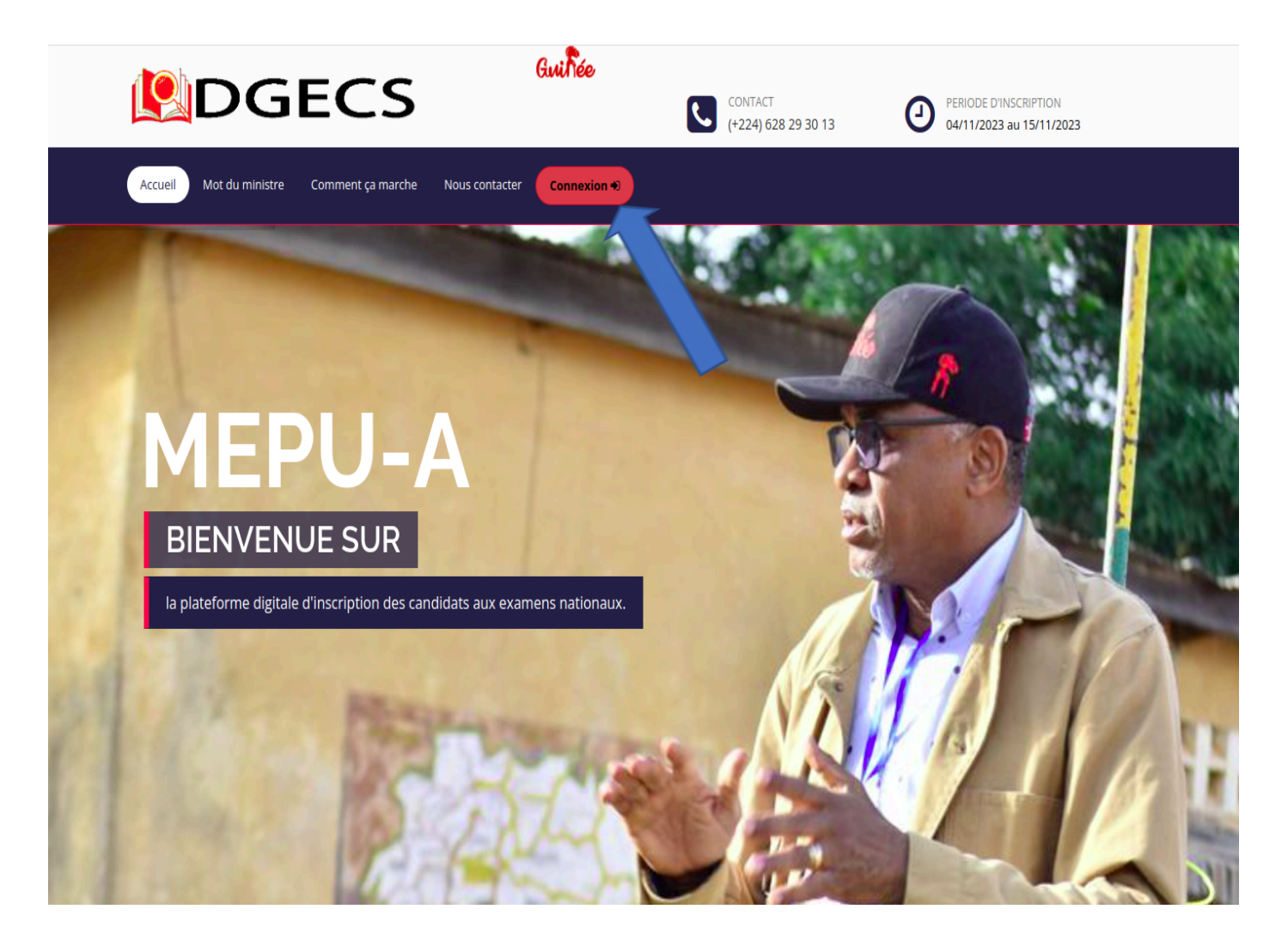

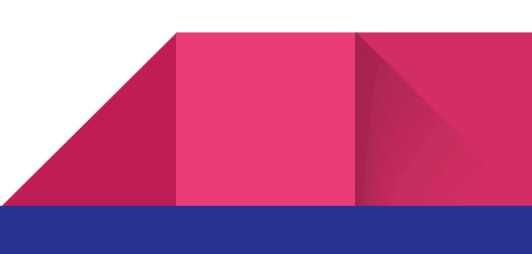

2. Renseignez votre identifiant et mot de passe de connexion fournis par votre DPE ou DCE.

| Identifiant *           |  |
|-------------------------|--|
| identifiant *           |  |
| Enter votre identifiant |  |
| Mot de passe *          |  |
| Mot de passe            |  |

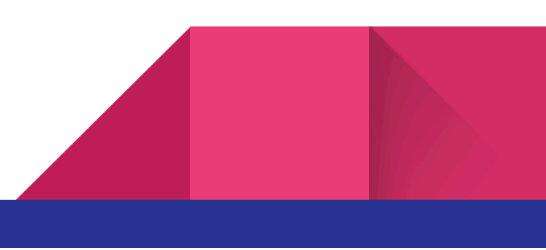

## Comment inscrire un candidat

1. Compléter les informations relatives à l'école/ établissement (numéro de téléphone, adresse e-mail, région, zone, statut, profil) puis valider.

| Numéro de téléphone*                    |   |  |
|-----------------------------------------|---|--|
| Saisissez votre mot numéro de téléphone |   |  |
| Email*                                  |   |  |
| Veuillez saisir votre addresse mail     |   |  |
| Région                                  |   |  |
| Selectionnez                            | • |  |
| Zone                                    |   |  |
| Veuillez selectionner la zone           | ~ |  |
| STATUT                                  |   |  |
| Veuillez selectionner le statut         | ~ |  |
| Profil                                  |   |  |
| Veuillez selectionner                   | ~ |  |
| VALIDER 🗸                               |   |  |

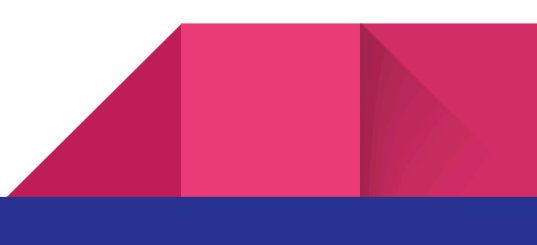

2. Une fois dans l'espace de l'école/ établissement, dans le module [Inscriptions] choisir l'examen souhaité et renseigner les informations relatives au candidat.

| Inscriptions    |                        |
|-----------------|------------------------|
| CANDIDAT<br>CEE | REDOUBLANT CEE<br>2024 |
| BEPC            | BAC                    |

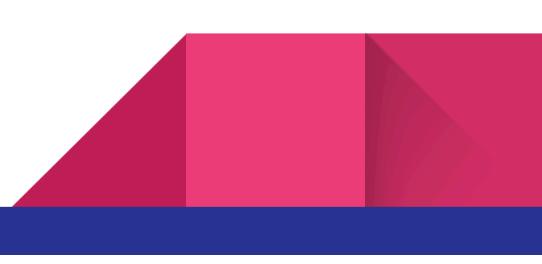

#### a. Inscriptions [CANDIDAT CEE]

|          | Inscription CEE    |                   | Accuell >Cilinscription Ci |
|----------|--------------------|-------------------|----------------------------|
|          | Nature du candidat | Prénom            | n                          |
|          | Nom                | ~ Sexe            |                            |
|          | Date de naissance  | Veuill<br>Lieu de | lez selectionnez 🗸         |
| CANDIDAT | jj/mm/aaaa         | æ                 |                            |
| CEE      | Prénom du père     | Prénom            | n et nom de la mère        |
|          |                    | VALIDER 🗸         |                            |

#### b. Inscriptions [REDOUBLANT CEE 2024]

|            | Inscription redoublant CEE      |                                                                                                    | Accueil >Citriscription redoublant CEE |
|------------|---------------------------------|----------------------------------------------------------------------------------------------------|----------------------------------------|
|            | Nature du candidat              | Session                                                                                                    |                                        |
|            |                                 | <ul> <li>Image: A set of the set of the</li></ul> | ×                                      |
|            | Pv                              | Ecole d'origine<br>Tapez le nom de l'ecole d'o                                                                                                    | origine                                |
|            | Centre d'examen                 | Préfecture/Commune                                                                                                    |                                        |
| REDOUBLANT | Tapez le nom du centre d'examen | Selectionnez                                                                                                    | ×                                      |
| CEE 2024   | Veuillez selectionner           | ~                                                                                                    |                                        |
|            |                                 | Continuer 🗸                                                                                                    |                                        |

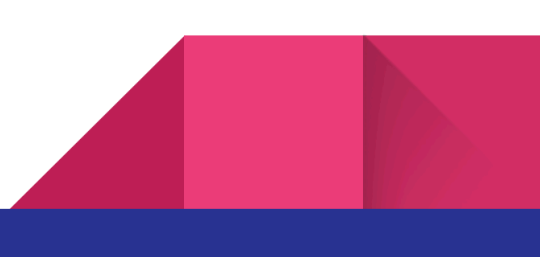

#### c. Inscriptions [BEPC]

|          | Inscription BEPC                |         |                                   | Accueil >Binscription BEPC |
|----------|---------------------------------|---------|-----------------------------------|----------------------------|
|          |                                 |         |                                   |                            |
| $\frown$ | Nature du candidat              |         | Session                           |                            |
|          |                                 | ~       |                                   | ~                          |
|          | Pv                              |         | Ecole d'origine                   |                            |
|          |                                 |         | Tapez le nom de l'ecole d'origine |                            |
|          | Centre d'examen                 |         | Préfecture/Commune                |                            |
|          | Tapez le nom du centre d'examen |         | Selectionnez                      | *                          |
| BEPC     | Profil                          |         |                                   |                            |
|          | Veuillez selectionner           | ~       |                                   |                            |
|          |                                 |         |                                   |                            |
|          |                                 | CONTINU | JER 🗸                             |                            |

#### d. Inscriptions [BAC]

|     | Nature du candidat              | Session                           |  |
|-----|---------------------------------|-----------------------------------|--|
|     |                                 | ~                                 |  |
|     | Pv                              | Ecole d'origine                   |  |
|     |                                 | Tapez le nom de l'ecole d'origine |  |
|     | Centre examen                   | Préfecture/Commune                |  |
| PAC | Tapez le nom du centre d'examen | Selectionnez                      |  |
| DAC | Profil                          |                                   |  |
|     | Veuillez selectionner           | ~                                 |  |
|     |                                 |                                   |  |
|     |                                 | CONTINUER 🗸                       |  |

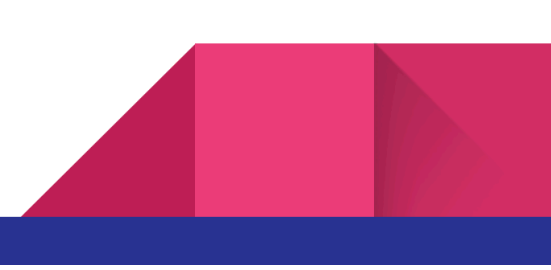

# Comment afficher la liste des candidats inscrits

Dans l'espace de l'école, module [Liste des candidats], choisir l'examen dont on veut afficher la liste.

| Liste des candidats |      |  |  |
|---------------------|------|--|--|
| CEE                 | BEPC |  |  |
| BAC                 |      |  |  |

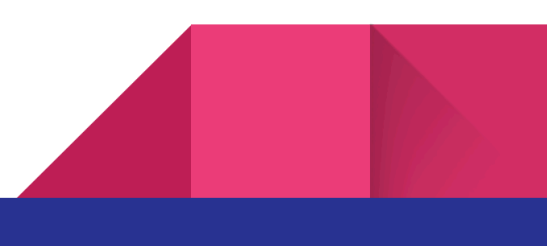

Comment se déconnecter

Dans l'espace de l'école, cliquer sur le bouton se déconnecter

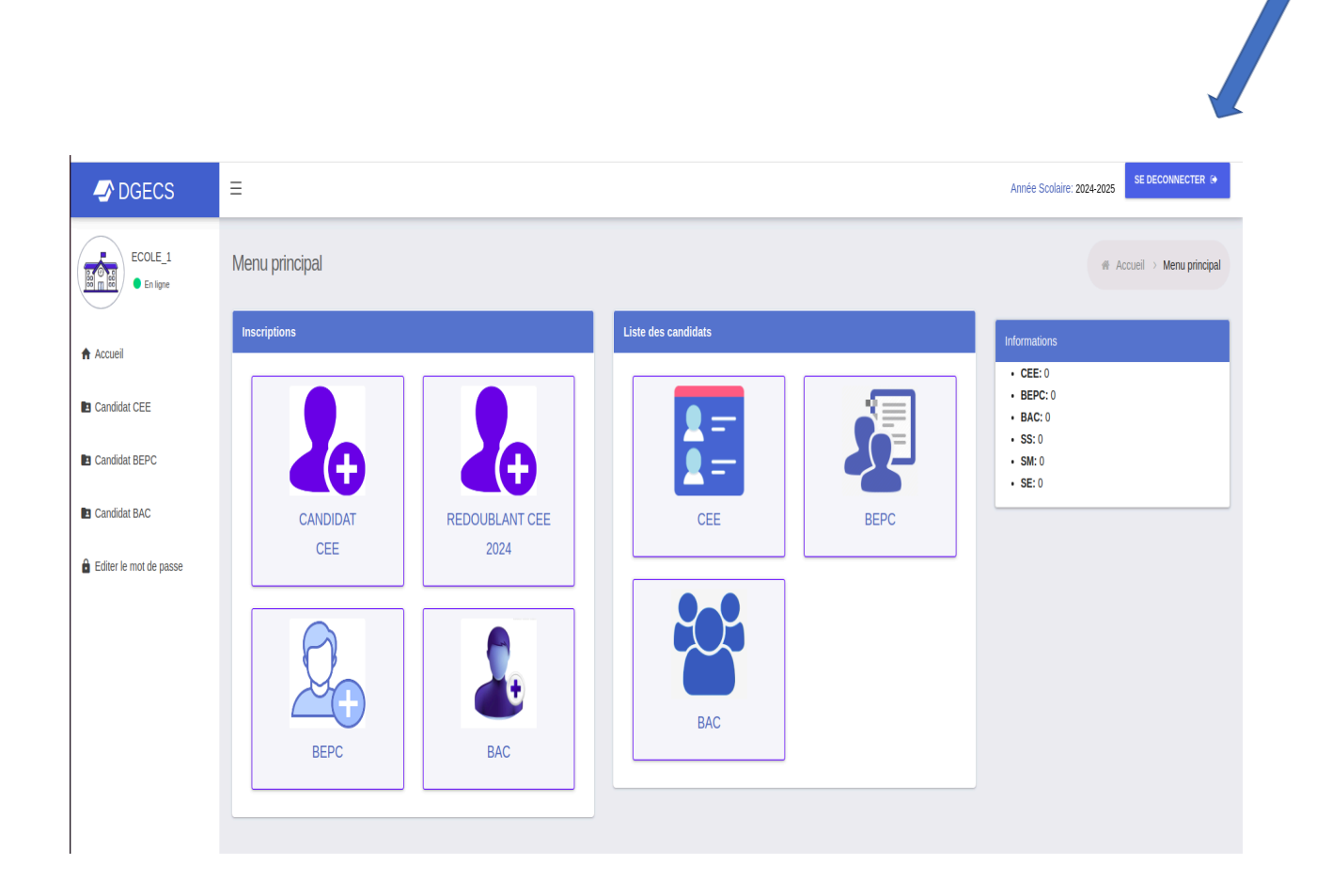

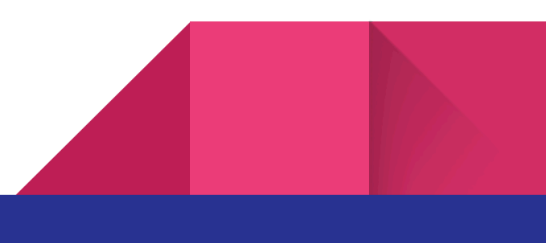

# Comment changer le mot de passe

Cliquer sur le bouton Editer le mot de passe, puis modifier

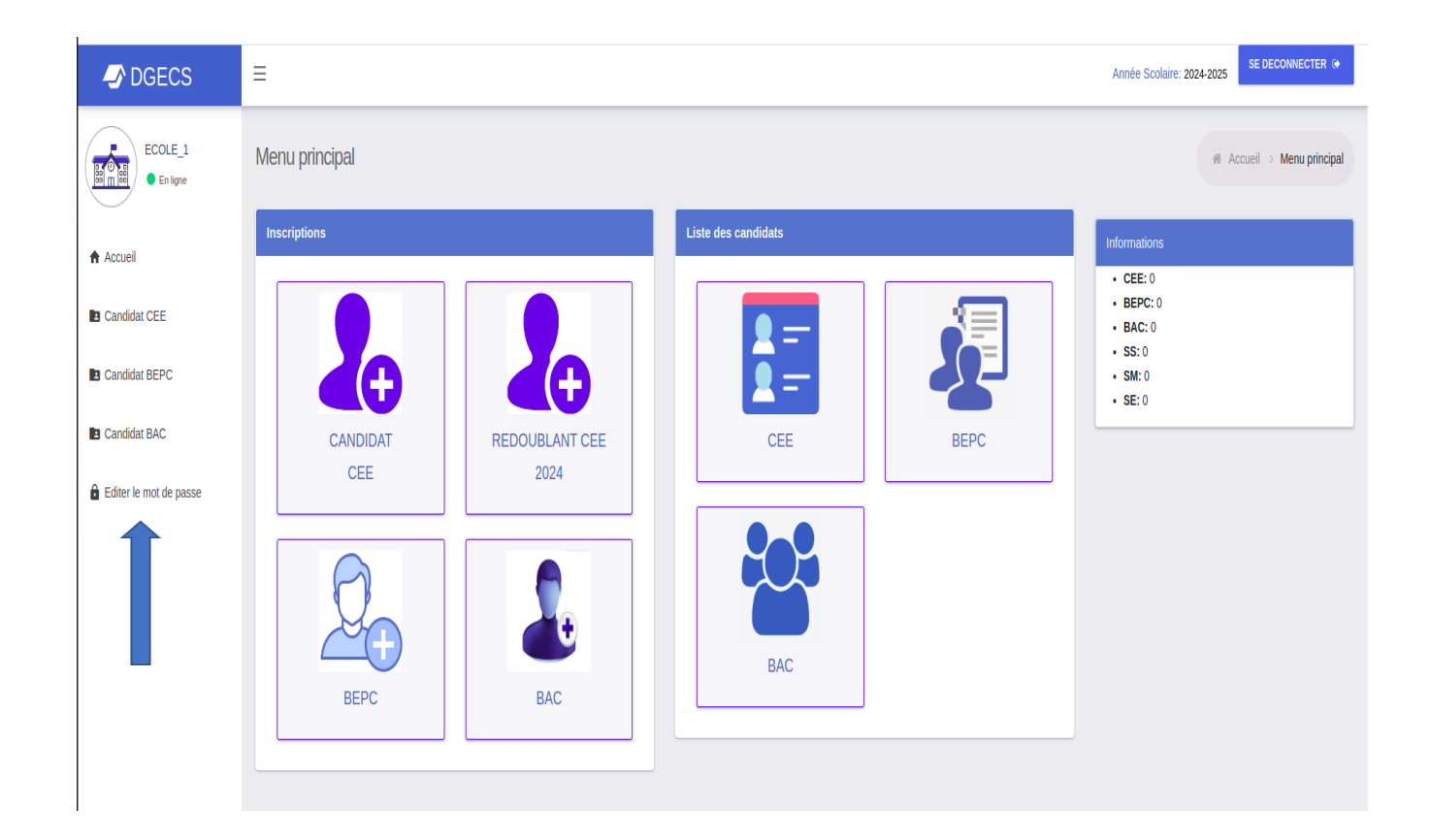

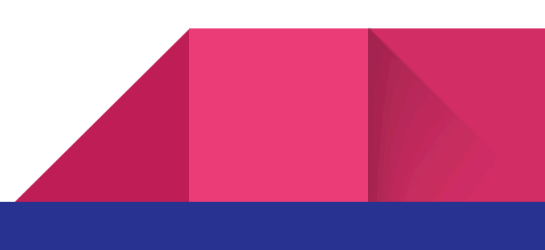